## Instructions on how to register for Delta Dental of Washington website

Go to http://www.deltadentalwa.com

- If not registered, click on the green "register" link located in the upper right-hand corner.
- Choose Patient from the drop down.
- This will bring you to a page where you will need to fill in your first name, last name, date of birth and your nine digits Subscriber ID number. Hit the continue button.
- You will now need to set up a user name and password. A security question is now required as well. Click on the Register button.
- You will be brought to a page confirming your user name. Click on See Terms of Use button.
- The terms of use will display and you will need to click on the Agree button in order to complete registration.
- The secured Patient page will display with all the Patient information and tools specific to you.